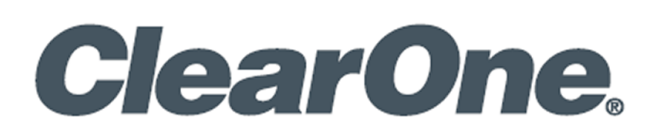

# **CONVERGENCE™ AV Cloud**

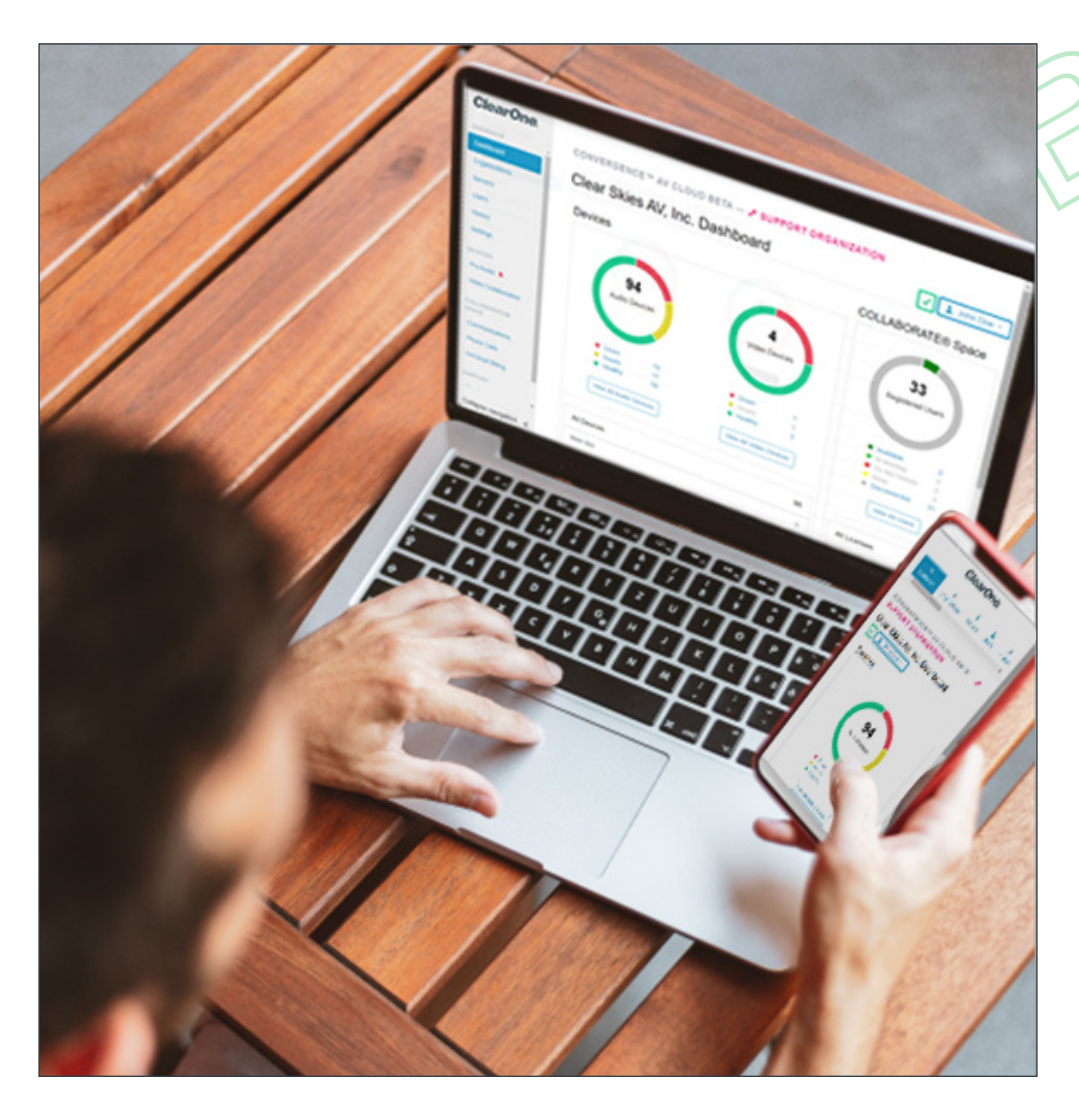

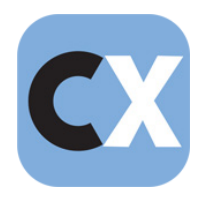

## **ClearOne® Contacts**

#### Headquarters

5225 Wiley Post Way Suite 500 Salt Lake City, UT 84116

#### US & Canada

**Tel:** +1.801.975-7200 **email:** <u>global@clearone.com</u>

#### International

Tel: +1. 801.975.7200 email: global@clearone.com

#### Sales

Tel: +1.801.975.7200 email: <u>sales@clearone.com</u>

#### **Technical Support**

Tel: +1.801.974.3760 email: <u>audiotechsupport@clearone.com</u>

### **Notices**

© 2021 ClearOne, Inc.ClearOne, Inc. All rights reserved. Information in this document is subject to change without notice.

Document: QSG-0135-001v1.0 May 2021

### **Contents**

| Jonten  | ts                        |    |
|---------|---------------------------|----|
| About C | ONVERGENCE AV Cloud       |    |
| Step 1. | Get an Account            |    |
| Step 2. | Set Up Your Account       |    |
| Step 3. | Add Users                 | 7  |
| Step 4. | Add a Client Account      | 9  |
| Step 5. | Add a Client Local Server |    |
| Step 6. | Set Up Local Servers      | 14 |

### About CONVERGENCE AV Cloud

CONVERGENCE AV Cloud is a unified AV network-management platform to monitor, control, and audit ClearOne Pro Audio and Video products and services from any location worldwide. It supports the following:

- Pro Audio administration of:
  - CONVERGE® Pro 2 & Huddle DSP Mixers
  - Their P-Link peripheral mics and expanders
- Video Collaboration administration of:
  - COLLABORATE® Live video codecs
  - COLLABORATE Space

Additional details are available in the CONVERGENCE AV Cloud datasheet.

#### Part Number

• SWR-1000-002-1 CONVERGENCE AV Cloud Network Management Platform

#### Step 1. Get an Account

- a. Complete and submit the form available at clearone.com/convergence-av-cloud
- b. In the following message, click "here". This starts the download of local server software.

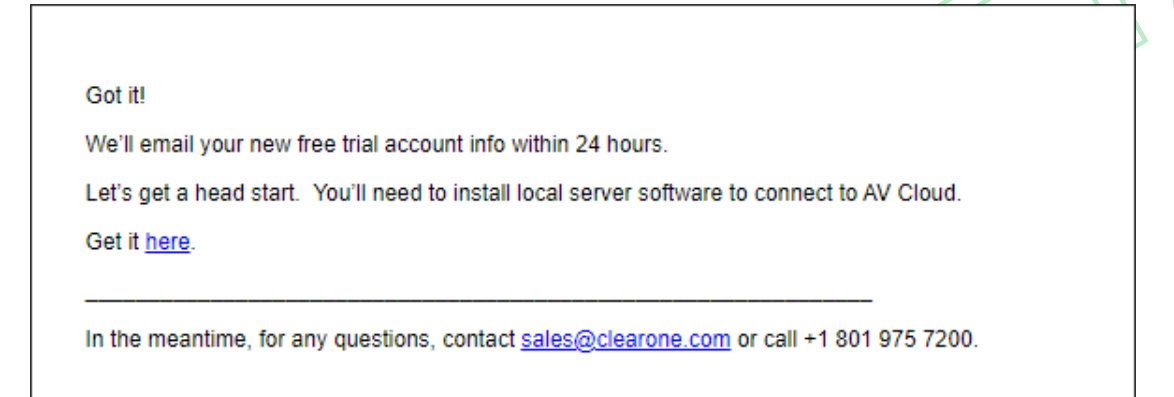

- c. See Step 6. Set Up Local Servers for instructions about setting up the software.
- d. When you receive your invitation email, click Register.

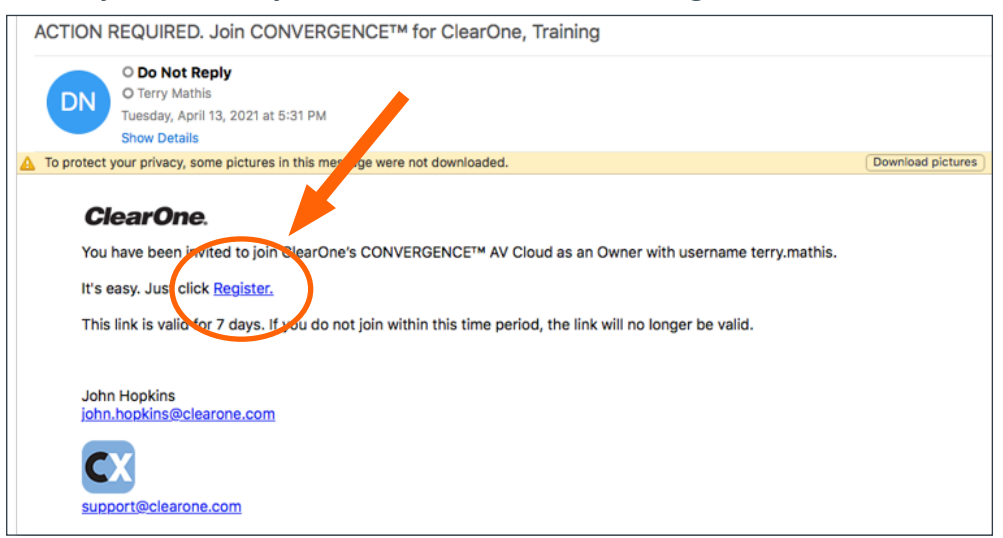

e. Read the EULA and the Privacy Policy, click the accept checkboxes, then click Next.

| Read and Accept EULA                                                                                                    | ×      |      |
|----------------------------------------------------------------------------------------------------|--------|------|
| Read End User License Agreement (EULA)         I accept the EULA on behalf of my organization.         Read Privacy Policy         I accept the privacy policy on behalf of my organization. |        | BEIL |
| Cancel                                                                                                    | Next > |      |

f. Enter a password, confirm the password, then click Register.

| Register Password                                                                                                    | ×        |
|----------------------------------------------------------------------------------------------------|----------|
| Enter your password for CONVERGENCE:                                                                                             |          |
| New password                                                                                                    | Θ        |
| (Must be at least 8 characters long, contain a letter, a digit, and a special ch<br>such as from: ~`!@#\$%^&*()+={}[]\\;':'',?.) | aracter, |
| Password Strength:                                                                                                    | Weak     |
| Confirm the password by entering it again:                                                                                       |          |
| New password (again)                                                                                                    | o        |
|                                                                                                    |          |
| Cancel                                                                                                    | egister  |

g. On the confirmation screen, click OK.

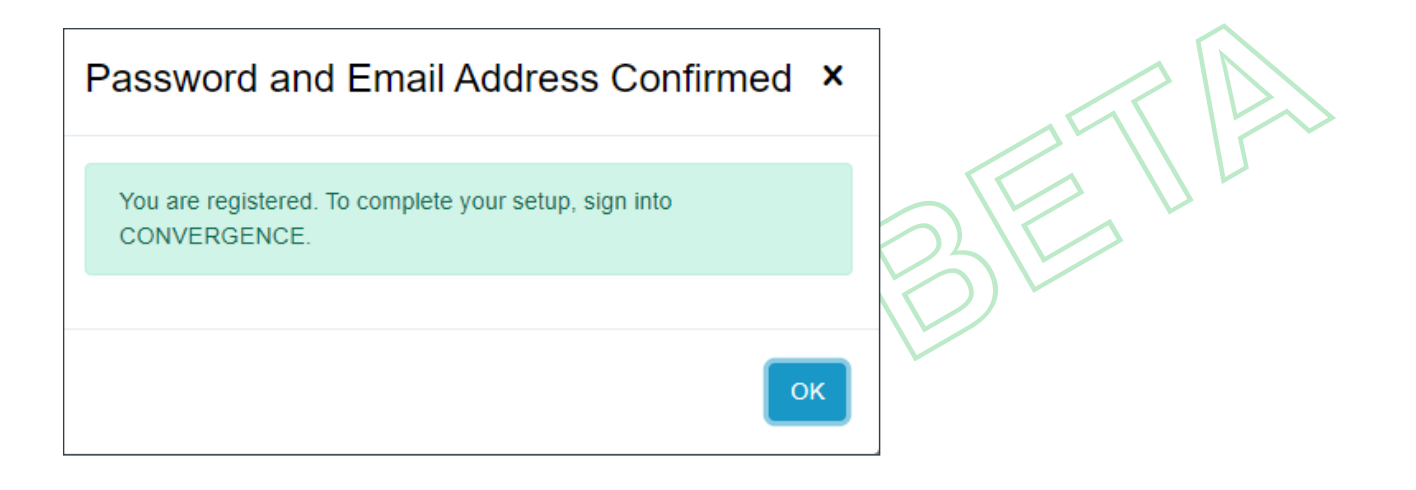

h. Enter your password, and then click Sign In.

| ClearOne.                                     | Aあ ↓ |
|-----------------------------------------------|------|
| CONVERGENCE™ AV CLOUD BETA<br>Version 2.0.1.1 |      |
| User Sign In                                  |      |
| Username or Email Address:                    |      |
| john.doe@yopmail.com                          |      |
| Password:                                     |      |
| Password •                                    |      |
| Stay Signed In Forgot your password?          |      |
| Sign In                                       |      |

#### Step 2. Set Up Your Account

If the system does not display the Settings > My Account screen, then on the menu on the left, click Settings.

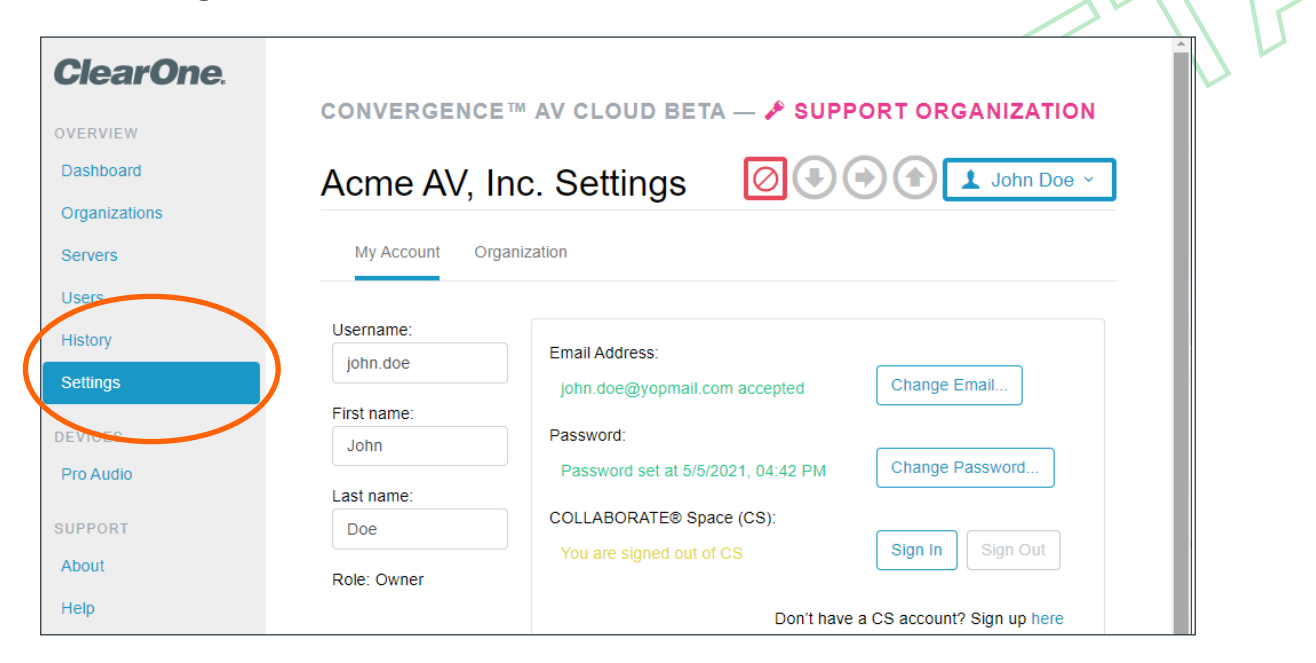

From any screen in the web app, do the following:

a. In the upper right, use the dropdown to choose your preferred language.

| . – | - SUPPORT ORGANIZATION                        |                                                      |  |  |
|-----|-----------------------------------------------|------------------------------------------------------|--|--|
|     |                                               | John Doe 🔨                                           |  |  |
| g   | العربی<br>Deutsch<br>English                  | Choose language »<br>My Account Settings<br>Sign Out |  |  |
| ĩ   | Español<br>Français<br>Italiano<br>日本語<br>한국어 | ange Email                                           |  |  |

b. Sign In to your collaboratespace.net account.

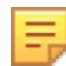

**Note:** If you do not yet have a COLLABORATE Space account, click the "Sign up here" link to get a free account.

c. Click Change Number...

| $\leftarrow$ $\rightarrow$ C $\textcircled{a}$ | tps://stagecx.clearone.com/#/settings/account 🖧 🗯 🖻 🕅 Not syncing 🌒 … |
|------------------------------------------------|-----------------------------------------------------------------------|
| ClearOne.                                      |                                                                       |
| OVERVIEW                                       | CONVERGENCE III AV CLOUD BETA - F SUPPORT ORGANIZATION                |
| Dashboard                                      | Acme AV. Inc. Settings                                                |
| Organizations                                  |                                                                       |
| Servers                                        | My Account Organization                                               |
| Users                                          |                                                                       |
| History                                        | Username:<br>Email Address:                                           |
| Settings                                       | John.doe@yopmail.com accepted Change Email                            |
| DEVICES                                        | First name: Password:                                                 |
| Pro Audio                                      | Password set at 5/5/2021, 04:42 PM Change Password                    |
| SUPPORT                                        | Last name:<br>COLLABORATE® SpecificS):                                |
| About                                          | You are signed of Sign In Sign Out                                    |
| Help                                           | Role: Owner                                                           |
|                                                | Don't have a CS account? Sign up here                                 |
|                                                | Phone number not defined Change C                                     |
|                                                |                                                                       |
|                                                | Pro Audio Devices View                                                |
|                                                | Column Visibility:                                                    |
|                                                | 🛛 Name 🔯 Product Model 🔯 Serial Number                                |
|                                                | Connections Firmware Version Accessible IP Address                    |
|                                                | ✓ Location                                                            |
|                                                |                                                                       |
|                                                |                                                                       |

d. On the Change Number dialog window, enter the new phone number, then click Change.

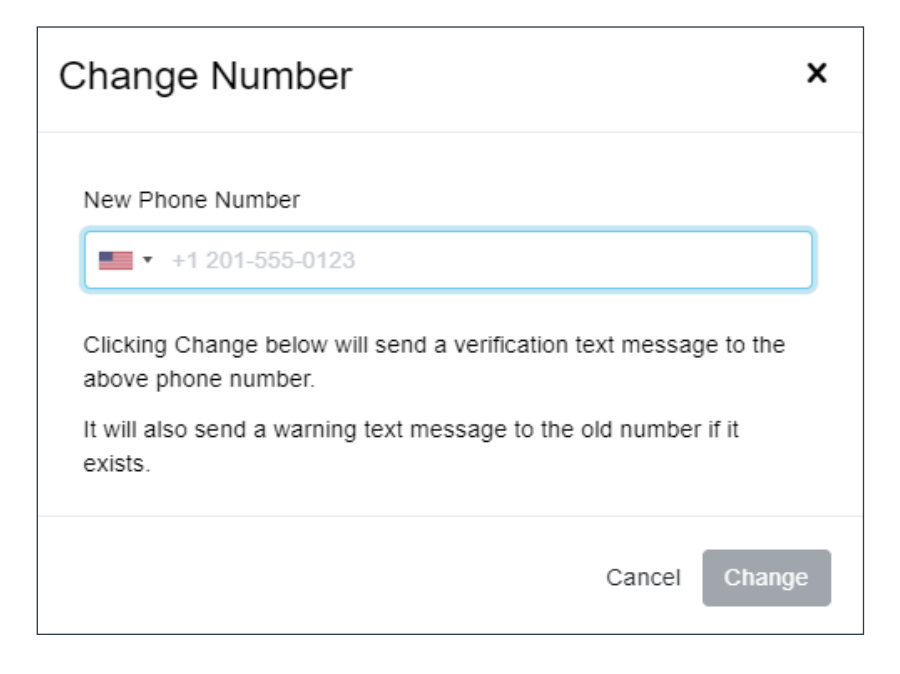

#### Step 3. Add Users

a. On the left-side menu, click Users.

| ClearOne.     |                  |
|---------------|------------------|
| OVERVIEW      |                  |
| Dashboard     | Acme AV In       |
| Organizations |                  |
| Servers       | CONVERGENCE COLL |
| Users         |                  |
| History       |                  |

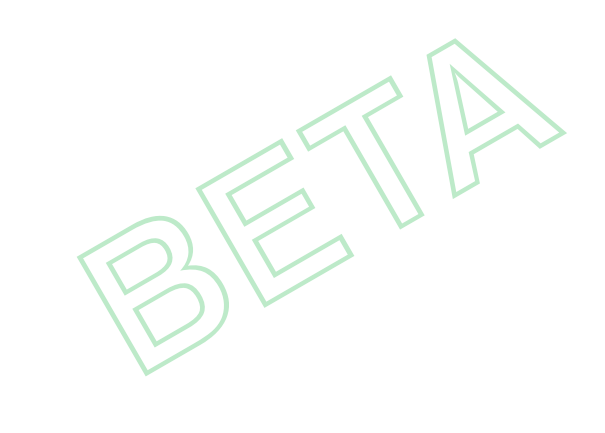

b. On the far-right of the Users screen, click the Add Users symbol.

|                                  | CONVERGENCE™ AV CLOUD BETA — 🎤 SUPPORT ORGANIZATION                    |
|----------------------------------|------------------------------------------------------------------------|
| Dashboard<br>Organizations       | Acme AV, Inc. Users                                                    |
| Servers                          | CONVERGENCE COLLABORATE® Space                                         |
| Users                            |                                                                        |
| History                          | All CONVERGENCE Users 1 Total, 1 Visible, 0 Selected                   |
| Settings                         | Q Search Visible Columi Search Show All                                |
| DEVICES                          | Status 🔺 Name 🔺 Email Address Role Last Accessed Type 🗌                |
| Pro Audio<br>Video Collaboration | Registered 5/5/2021 John Doe john.doe@yopmail.com Owner 5/5/2021 Local |

- c. On the Add Users dialog window, do the following:
  - 1. Enter one or more email addresses for the users.
  - 2. Use the dropdowns to select their role and language.
  - 3. In the lower right, click Add.

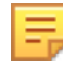

**Note:** Optionally, you may also add them as COLLABORATE Space users if signed into it with the proper role.

| Add Users                                     |                                             | ×                                                             | " |
|-----------------------------------------------|---------------------------------------------|---------------------------------------------------------------|---|
| Email Address(es):                            | jane.doe@yopmail.co                         |                                                               |   |
|                                               | Separate email addresses with se            | emi-colons (";").                                             |   |
| Each user above will ge                       | t the following:                            |                                                               |   |
| Role:                                         | Monitor                                     | ~                                                             |   |
| Language:                                     | English                                     | ~                                                             |   |
| Add COLLABORATE<br>(Does not change existing) | E® Space (CS) user acco<br>ng CS accounts.) | count if not in collaboratespace.us                           |   |
| CS Role:                                      | User                                        | ~                                                             |   |
| CS License:                                   | Free (Unlimited)                            | ~                                                             |   |
|                                               | Clicking Add will send                      | Id an email to the above users inviting them to register. $3$ |   |
|                                               |                                             | Cancel Add                                                    |   |

d. Review the Users screen to verify that CONVERGENCE lists the users you added.

| ClearOne.           |                                                                                                    |
|---------------------|----------------------------------------------------------------------------------------------------|
| OVERVIEW            | CONVERGENCE™ AV CLOUD BETA — <b>A</b> SUPPORT ORGANIZATION                                                                                                    |
| Dashboard           | Acme AV. Inc. Users                                                                                                    |
| Organizations       |                                                                                                    |
| Servers             | CONVERGENCE COLLABORATE® Space                                                                                                    |
| Users               |                                                                                                    |
| History             | All CONVERGENCE Users 2 Total, 2 Visible, 0 Selected                                                                                                    |
| Settings            | Q. Search Visible Columi     Search       Show All     Image: Column test of the search search sear |
| DEVICES             | Status - Name - Email Address Role Last Accessed Type                                                                                                    |
| Pro Audio           | Invited 5/5/2021 👔 jane.doe jane.doe@yopmail.com Monitor Never Local                                                                                                    |
| Video Collaboration | Registered 5/5/2021 John Doe john.doe@yopmail.com Owner 5/5/2021 Local                                                                                                    |
| COLLABORATE® SPACE  |                                                                                                    |
| Communications      | 10 V Users per page                                                                                                    |
| Phone Calls         |                                                                                                    |
| OnCloud Billing     |                                                                                                    |

### Step 4. Add a Client Account

Complete the following steps:

a. On the left-side menu, click Organizations.

|   | ClearOne.     |                         |
|---|---------------|-------------------------|
|   | OVERVIEW      | CONVERGENCE™            |
|   | Dashboard     | Acme AV, Inc            |
| ( | Organizations |                         |
|   | Servers       | Client Organizations    |
|   | Users         | Q Search Visible Column |
|   | History       | Status - Namo -         |
|   | Settings      |                         |
|   | DEVICES       | No organization found.  |

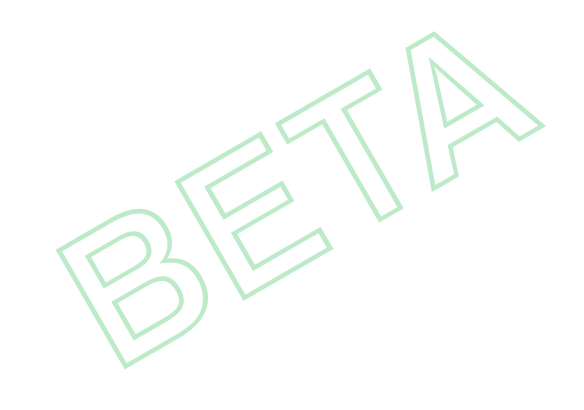

b. On the far-right of the Organizations screen, click the Add Organization symbol.

| CONVERGENCE <sup>IM</sup> AV CLOUD BETA — A SUPPORT ORGANIZATION                                   |            |
|----------------------------------------------------------------------------------------------------|------------|
|                                                                                                    |            |
| RVIEW                                                                                              |            |
| board Acme AV Inc. Organizations                                                                   | ~          |
| anizations                                                                                         |            |
| Client Organizations 0 Total 0 Visible, 0 Selv                                                     | ected      |
| S Q Search Visible Columns Search Show All                                                         | ≡+         |
|                                                                                                    | ganization |
| ngs Status A Name A Account Number Start Date End Date Devices Licensed Pro Audio Devices Security |            |
| ICES No organization found.                                                                        |            |

- c. On the Add Client Organization Account dialog window, do the following:
  - 1. In the Initial Administrator section, enter your email address.
  - In Subscription Plan > Max Pro Audio section, enter the quantity of devices to allocate. Base this on the quantity you expect your client will need from your pool of licensed devices.

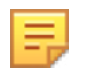

**Note:** If needed, you can change the quantity of devices later.

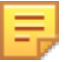

#### Note the following:

- You may set up other Subscription settings as desired. (If you want to set up an indefinite account, you may do this later.)
- The client reference number is a number or identifier for this client in your organization's financial system.
- 3. In the bottom-right of the dialog window, click Add.

|                                                                                                    | ount                                                                                                    |    |   |
|----------------------------------------------------------------------------------------------------|----------------------------------------------------------------------------------------------------|----|---|
| OChoose available client organizati<br><chosen bla<="" name="" or="" organization="" th=""><th>on: Choose</th><th></th><th>&gt;</th></chosen>                                                                                   | on: Choose                                                                                                    |    | > |
| Oreate new client organization:                                                                                                    |                                                                                                    |    |   |
| New organization name:*                                                                                                    | Acme AV, Inc.                                                                                                    |    |   |
| Initial Administrator                                                                                                    |                                                                                                    |    |   |
| Email address:*                                                                                                    | 1 Email address                                                                                                    |    |   |
| First name:                                                                                                    | First name                                                                                                    |    |   |
| Last name:                                                                                                    | Last name                                                                                                    |    |   |
| Subscription Plan Billing cycle:                                                                                                    | Monthly O Yearly                                                                                                    |    |   |
| Max Pro Audio devices:                                                                                                    | Bronze v 0 v 2                                                                                                    | 2) |   |
| (assigned from your pool)                                                                                                    |                                                                                                    |    |   |
| Free Trial Period:                                                                                                    | 3 Months ~                                                                                                    |    |   |
| <ul> <li>Free Trial Period:</li> <li>Payment received</li> </ul>                                                                                                    | 3 Months ~                                                                                                    |    |   |
|                                                                                                    | 3     Months     ~       O Bill Later     Client Reference Number     i                                                                    |    |   |
|                                                                                                    | 3     Months     ~       O Bill Later     Client Reference Number     iiiiiiiiiiiiiiiiiiiiiiiiiiiiiiiiiiii                                 |    |   |
|                                                                                                    | 3     Months       O Bill Later       Client Reference Number                                                                              |    |   |
| <ul> <li>(assigned nom your pool)</li> <li>Free Trial Period:</li> <li>Payment received</li> <li>Client Reference #:</li> <li>Required</li> <li>Clicking Add will create the organiza above to set up their account.</li> </ul> | 3       Months         O Bill Later         Client Reference Number         ilon and send an email invitation to the initial administrator | 3  |   |

d. Review the Organizations screen to verify that CONVERGENCE lists the organization.

|                     | CONVERGENCE™ A            | V CLOUD B         | ETA — 🎤 SU | PPORT OR    | GANIZATION |                      |                   |   |
|---------------------|---------------------------|-------------------|------------|-------------|------------|----------------------|-------------------|---|
| Dashboard           | Acme AV Inc               | Organiz           | ations     |             |            |                      | John Doe  ×       |   |
| Organizations       |                           | ergani            | GRIGHIG    |             |            |                      |                   |   |
| Servers             | Client Organizations      |                   |            |             |            | 1 Total, 1 Vi        | sible, 0 Selected |   |
| Users               | Q Search Visible Columns. |                   | Search     | how All     |            |                      | 소 🔤 💷             |   |
| History             |                           |                   |            |             |            |                      |                   |   |
| Settings            | Status 🔺 Name 🔺           | Account<br>Number | Start      | End<br>Date | Licensed   | Pro Audio<br>Devices | Servers 🗌         |   |
| DEVICES             | Invited Bank of Youngus   | C10015            | 5/5/2021   | 9/5/2021    | 2          | 0                    | 0                 | > |
| Pro Audio           |                           |                   |            |             |            |                      |                   |   |
| Video Collaboration | 10 v Records per page     |                   |            |             |            |                      |                   |   |
| COLLABORATE® SPACE  |                           |                   |            |             |            |                      |                   |   |
| Communications      |                           |                   |            |             |            |                      |                   |   |

e. If you entered your email address, then in the upper-right of the Current User menu, from the dropdown, click Choose Organization...

| 🖻 SU        | IPPORT OR   | GANIZATION          |                                              |                                           |     |
|-------------|-------------|---------------------|----------------------------------------------|-------------------------------------------|-----|
| S           |             |                     |                                              | John Doe                                  | • • |
| ı s         | how All     |                     | Choose I<br>My Accou<br>Choose (<br>Sign Out | anguage »<br>unt Settings<br>Organization |     |
| tart<br>ate | End<br>Date | Devices<br>Licensed | Pro Audio<br>Devices                         | Servers                                   |     |
| /2021       | 9/5/2021    | 2                   | 0                                            | 0                                         |     |

f. From the list, click the row of the new organization. Then in the lower right, click Sign In.

| Choose Organiza                                             | tion to Sign            | In     | ×       |
|-------------------------------------------------------------|-------------------------|--------|---------|
| You are a user in more than<br>Please choose one to sign in | one organization.<br>I: |        |         |
| Name                                                        | Туре                    |        |         |
| Acme AV, Inc.                                               | Support                 |        |         |
| Bank of Youngus                                             | Client                  |        |         |
|                                                             |                         |        |         |
|                                                             |                         | Cancel | Sign In |

### Step 5. Add a Client Local Server

a. On the left-side menu, click Servers.

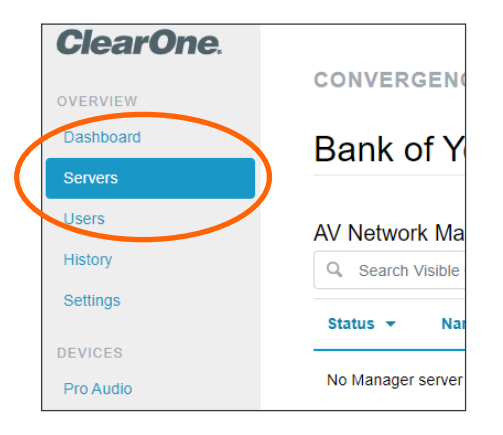

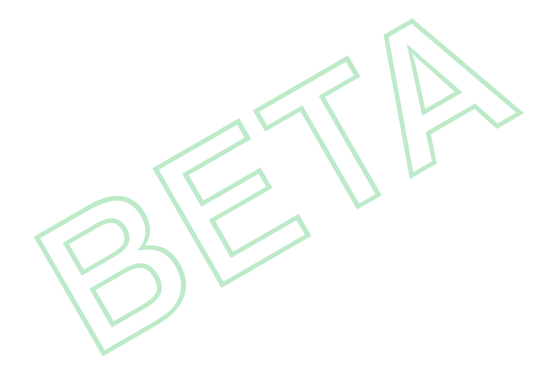

b. On the far-right of the Servers screen, click the Add Manager server account symbol.

| ClearOne.           | CONVERGENCE™ AV CLOUD BETA — ۞ CLIENT ORGANIZA            | TION                           |
|---------------------|-----------------------------------------------------------|--------------------------------|
| Dashboard           | Bank of Youngus Servers                                   | 2 📀 💿 主 John Doe ~             |
| Servers             |                                                           |                                |
| Users               | AV Network Manager Servers                                | 0 Total, 0 Visible, 0 Selected |
| History             | Q Search Visible Columns Search Show All                  |                                |
| Settings            | Status  Vame  Organization Name Devices Device Monitoring | Version Enabled Subnets Add    |
| DEVICES             |                                                           | Manager<br>server              |
| Pro Audio           | No Manager server found.                                  | account                        |
| Video Collaboration |                                                           |                                |
| COLLABORATE® SPACE  |                                                           |                                |
| Communications      |                                                           |                                |
| Phone Calls         |                                                           |                                |
| OnCloud Billing     |                                                           |                                |
|                     |                                                           |                                |

On the Add Manager Server Account dialog window, enter the Manager Server account name and password (not your personal account credentials).

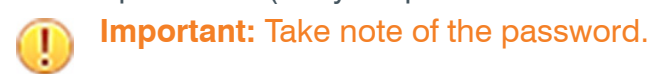

Then in the lower right, click Add.

| Add Mana   | ger Server Account                                                                                                    | ×               |
|------------|----------------------------------------------------------------------------------------------------|-----------------|
| Name:      | Enter Manager server name                                                                                                    |                 |
|            | Must be unique within your organization.                                                                                             |                 |
| Password:  | Enter Manager server password                                                                                                    | o               |
|            | (Must be at least 8 characters long, contain a letter, a c<br>a special character, such as from: ~`!@#\$%^&*()+={j<br>[]\\;':'',.?.) | digit, and<br>} |
| Password S | trength:                                                                                                    | Weak            |
| Confirm:   | Confirm Manager server password                                                                                                    | o               |
|            | Must match above password.                                                                                                    |                 |
|            | Cancel                                                                                                    | Add             |

c. Review the Servers screen to verify that CONVERGENCE lists the server you added.

| ClearOne.           | CONVERGENCE™ AV CLOUD BETA — ③ CLIENT ORGANIZATION                                  |
|---------------------|-------------------------------------------------------------------------------------|
| Dashboard           | Bank of Youngus Servers                                                             |
| Servers             |                                                                                     |
| Users               | AV Network Manager Servers 1 Total, 1 Visible, 0 Selected                           |
| History             | Q Search Visible Columns Search Show All                                            |
| Settings            | Status T Name A Organization Name Devices Device Monitoring Version Enabled Subnets |
| DEVICES             |                                                                                     |
| Pro Audio           | 2 Disconnected SLCBranch Bank of Youngus 0 0 0 0 0 0                                |
| Video Collaboration |                                                                                     |
| COLLABORATE® SPACE  |                                                                                     |
| Communications      |                                                                                     |
| Phone Calls         |                                                                                     |
| OnCloud Billing     |                                                                                     |

### Step 6. Set Up Local Servers

- a. Now that you have your CONVERGENCE AV Cloud account configured, you are ready to set up your local server.
- b. On the client's AV network, either you or the client's IT department should set up a Windows server on the network with the most ClearOne Pro Audio devices. (As a test, you can set up a hardware server on your own network with these devices.)
- c. Install the downloaded "ConvergenceSetup.exe" local server software on the server as described in the Installation Guide provided as a PDF file.
- d. On the server, from its web browser, using the http://localhost as the address, sign into the CONVERGENCE AV Network Manager on the server.

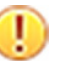

**Important:** Take note of the username and password.

The server should have discovered all Pro Audio devices on the network.

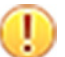

**Important:** Ignore all red alarm bells

e. Go to Settings > Organization > External Services. Under "Connect to a central hub", click Sign In.

| Set up, but not connected Sign In Sign Out | Connect to a central hub: |                  |
|--------------------------------------------|---------------------------|------------------|
|                                            | Set up, but not connected | Sign In Sign Out |

- f. In the Connect to Central Hub dialog window, do the following:
  - 1. In the "CONVERGENCE central hub" field, enter "https// cx.clearone.com".
  - 2. In the Central Hub Authentication section, enter the Name and Password of the AV Network Manager server account you set up in CONVERGENCE AV Cloud.
  - 3. In the lower right, click Connect.

| Connect to Central Hub |                  |        | ×       |
|------------------------|------------------|--------|---------|
| CONVERGENCE            | central hub:     |        |         |
| https://cx.clearor     | ne.com           |        |         |
| Central Hul            | o Authentication |        |         |
| Name:                  | SLCBranch        |        |         |
| Password:              | •••••            |        | Θ       |
|                        |                  |        |         |
|                        |                  |        | _       |
|                        |                  | Cancel | Connect |

The system displays the following:

| e.com:443 as SLCBranch       | Configure                                                                                                    |
|------------------------------|----------------------------------------------------------------------------------------------------|
| k Manager from the Current I | User Menu.                                                                                                    |
| John Hopkins ^               |                                                                                                    |
| Choose language »            |                                                                                                    |
| My Account Settings          |                                                                                                    |
| Olara Out                    |                                                                                                    |
|                              | A Manager from the Current<br>Manager from the Current<br>John Hopkins ^<br>Choose language »<br>My Account Settings |

h. Go back to your account on CONVERGENCE AV Cloud and see that your server is now connected with discovered devices.

| ClearOne.   |                                                                                   |
|-------------|-----------------------------------------------------------------------------------|
| OVERVIEW    | CONVERGENCE™ AV CLOUD BETA — ③ CLIENT ORGANIZATION                                |
| Dashboard   | Bank of Youngus Servers                                                           |
| Servers     |                                                                                   |
| Users       | AV Network Manager Servers 1 Total, 1 Visible, 0 Selected                         |
| History     | Q Search Visible Columns Search Show All                                          |
| Settings    | Status  Vame  Organization Name Devices Device Monitoring Version Enabled Subnets |
| DEVICES     | Connected SI CBranch Bank of Younguis 90 Active 2012 1 of 2                       |
| Pro Audio 🌔 | A Connected Occorrance Dank of Foungus 50 V Active 2.0.1.2 1012                   |